# САЙТ С КАРТОЙ РАЗМЕЩЕНИЯ РЕКЛАМНЫХ КОНСТРУКЦИЙ НА ТЕРРИТОРИИ МО «ГОРОД ГЛАЗОВ»

Web-приложение

Руководство оператора

Листов 4

# СОДЕРЖАНИЕ

| 1. НАЗНАЧЕНИЕ ПРОГРАММЫ                                                                   | . 3 |
|-------------------------------------------------------------------------------------------|-----|
| 2. УСЛОВИЯ ВЫПОЛНЕНИЯ ПРОГРАММЫ                                                           | . 3 |
| 2.1 Условия применения программы                                                          | . 3 |
| 2.1.1 Требования к операционной системе                                                   | . 3 |
| 2.1.2 Минимальная конфигурация                                                            | . 3 |
| 2.1.3 Требования к программному обеспечению                                               | . 3 |
| 3. ВЫПОЛНЕНИЕ ПРОГРАММЫ                                                                   | .4  |
| 3.1 Для запуска и работы программы из скачанной папки нужно выполнить следующие действия: | .4  |
| 3.2 Для запуска и работы программы с сайта:                                               | .4  |
| 3.3 Результатом работы программы будут:                                                   | .4  |
| 4. СООБЩЕНИЯ ОПЕРАТОРУ                                                                    | . 5 |
| 4.1 В случае, если программа не запускается, выполнить следующие действия:                | . 5 |
| 4.2 В случае, если программа не работает на сайте:                                        | . 5 |

### 1. НАЗНАЧЕНИЕ ПРОГРАММЫ

Данная программа предназначена для просмотра информации о рекламных конструкциях на территории МО «Город Глазов». Для приложения оформлен сайт, на котором размещена карта города с отмеченными точками с географическими координатами рекламных конструкций, при нажатии на которые появляется окно с фотографией конструкции и информацией о ней.

### 2. УСЛОВИЯ ВЫПОЛНЕНИЯ ПРОГРАММЫ

- 2.1 Условия применения программы
- 2.1.1 Требования к операционной системе

Программа рассчитана на 32- и 64-разрядные операционные системы.

#### 2.1.2 Минимальная конфигурация

- Тип процессора:.....Репtium и выше;
- Объем оперативного запоминающего устройства:......16 Мб.

2.1.3 Требования к программному обеспечению

Для запуска и работы программы может быть использована любая версия браузеров Internet Explorer, Microsoft Edge, Mozilla Firefox, Google Chrome.

#### 3. ВЫПОЛНЕНИЕ ПРОГРАММЫ

3.1 Для запуска и работы программы из скачанной папки нужно выполнить следующие действия:

1. Загрузить папку с программой;

2. Выбрать из содержащихся в папке файлов файл исходного кода страницы index.htm;

3. Кликнуть правой кнопкой мыши на выбранном файле;

4. Выбрать пункт меню «Открыть с помощью»;

5. Выбрать из списка браузер для загрузки веб-страницы;

6. На загруженной странице с программой в браузере выбрать точку на карте для просмотра информации о рекламной конструкции/кликнуть по карте для отображения координат точки/редактировать табличный документ.

3.2 Для запуска и работы программы с сайта:

1. Перейти по ссылке, приведенной в описании репозитория с программой на веб-сервисе GitHub.

3.3 Результатом работы программы будут:

- Окно/окна с информацией о выбранных географических объектах;
- Географические координаты выбранной точки.

При клике мышью на метку на карте с соответствующим номером рекламной конструкции появляется окно с информацией. При клике на свободное место на карте появляется окно с географическими координатами точки. Для поиска географических объектов можно воспользоваться поисковой строкой. Под картой расположена схема условных обозначений карты и табличный документ с информацией о занесенных на карту рекламных конструкциях с возможностью просмотра и редактирования.

4

## 4. СООБЩЕНИЯ ОПЕРАТОРУ

4.1 В случае, если программа не запускается, выполнить следующие действия:

- 1. Обновить страницу нажатием клавиши F5;
- В случае, если первое действие не привело к загрузке вебстраницы с программой, закрыть вкладку браузера, вернуться в папку с программой и открыть файл index.htm с помощью другого браузера;

4.2 В случае, если программа не работает на сайте:

1. Перезагрузить страницу и проверить Интернет-соединение;

2. В случае, если предыдущее действие не устранило проблему, обратиться к администратору сайта.